# Rechercheassistent

By using the Search Assitant you may search the database for certain messages.

| <ul> <li>Prerequisites</li> <li>Functionality <ul> <li>Step 1: Select Vehicles</li> <li>Step 2: Select time period</li> <li>Step 3: Limit by addresses</li> <li>Step 4: Limit by types of messages</li> <li>Step 5: Limit by state of ignition</li> <li>Step 6: Limit by telematic status</li> <li>Step 7: Limit by speed</li> <li>Step 8: Result</li> </ul> </li> </ul> | Index                                                                                                    |                                                                                                    |  |  |  |
|----------------------------------------------------------------------------------------------------|----------------------------------------------------------------------------------------------------|----------------------------------------------------------------------------------------------------|--|--|--|
|                                                                                                    | Pri     Fu     c     c | erequisites<br>inctionality<br>> Step 1: Select Vehicles<br>> Step 2: Select time period<br>> Step 3: Limit by addresses<br>> Step 4: Limit by types of messages<br>> Step 5: Limit by state of ignition<br>> Step 6: Limit by telematic status<br>> Step 8: Result |  |  |  |

# Prerequisites

The Assistant is available once you booked certain options. Please contact your sales team for more information.

# Functionality

The search assistant restricts your view on the amount of data by applying restrictions/conditions to your view. Therefore you will be guided by 7 steps. You may jump directly to a certain step by using the option in the Quickbar, or just navigate from step to step by the available buttons.

#### Step 1: Select Vehicles

You may chose between all vehicles or different Vehicle groups or vehicles, even combinations. Just tick the box in front of a vehicle or group, and click nex

### Step 2: Select time period

You can select the time range to search for messages, by using the fields *date (from-to)* and *time*. There is a calendar available as well. Just press *next* to get to the next step.

#### Step 3: Limit by addresses

Please chose if you want to query the database for all addresses, or only for a restricted set of addresses. By this you could search for all messages at a certain address. You may select between addresses out of your address database, or type in a certain postal address to limit the query. So you could limit your search to addresses in a certain range around 12345 Berlin, as example. You could use this as well for finding all stops made by your vehicles at a certain customers address.

Please notice, this is not available if your YellowFox account is restricted by privacy rules.

Please click next.

#### Step 4: Limit by types of messages

You can select only using a few out of all message types. Please click next.

#### Step 5: Limit by state of ignition

You may limit the search result for messages where the ignition has a certain status, or even where the messages where caused by the ignitions status change. Please click *next*.

#### Step 6: Limit by telematic status

If there are more than one telemetic input available, you may want to restrict the result by this status. If you search for messages caused by a certain input, you can do this only for one input at the same time. Please click *next*.

## Step 7: Limit by speed

If you want to see messages in your result only proceeding a certain speed level, you can do that in this step. Please click next.

## Step 8: Result

You will receive a table containing all messes which meet your criteria given in the 7 steps above.

You may view or export them for further processing, as example. Please use the functions out of the Quickbar.

| Quickbar Buttons: |                                      |                                                             |  |
|-------------------|--------------------------------------|-------------------------------------------------------------|--|
| 3                 | Show the selected positions on a map | Does exactly this                                           |  |
|                   | Select position messages             | Just mark / unmark positions for displaying them at the map |  |
| <                 | Back                                 | One step back                                               |  |
| ►                 | Next                                 | One step forward                                            |  |
| ×                 | Delete / Reset                       | Reset the assistant and restart selecting your criteria     |  |
| 7                 | Report profiles                      | Call a Report Profile                                       |  |
|                   | Print / Export                       | Print or Export your results                                |  |
|                   | Display Settings                     | Adapt display settings                                      |  |
| ?                 | Help                                 | View this page here                                         |  |
| ₩                 | Quicklink                            | Make a Quicklink                                            |  |